福井いきいき会パソコン教室 2018/2/2(土)

## CD(DVD)のラベル作成

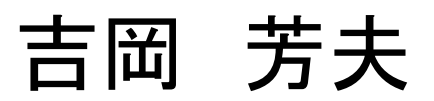

### 自分で作成したCDや DVDディスクのラベル

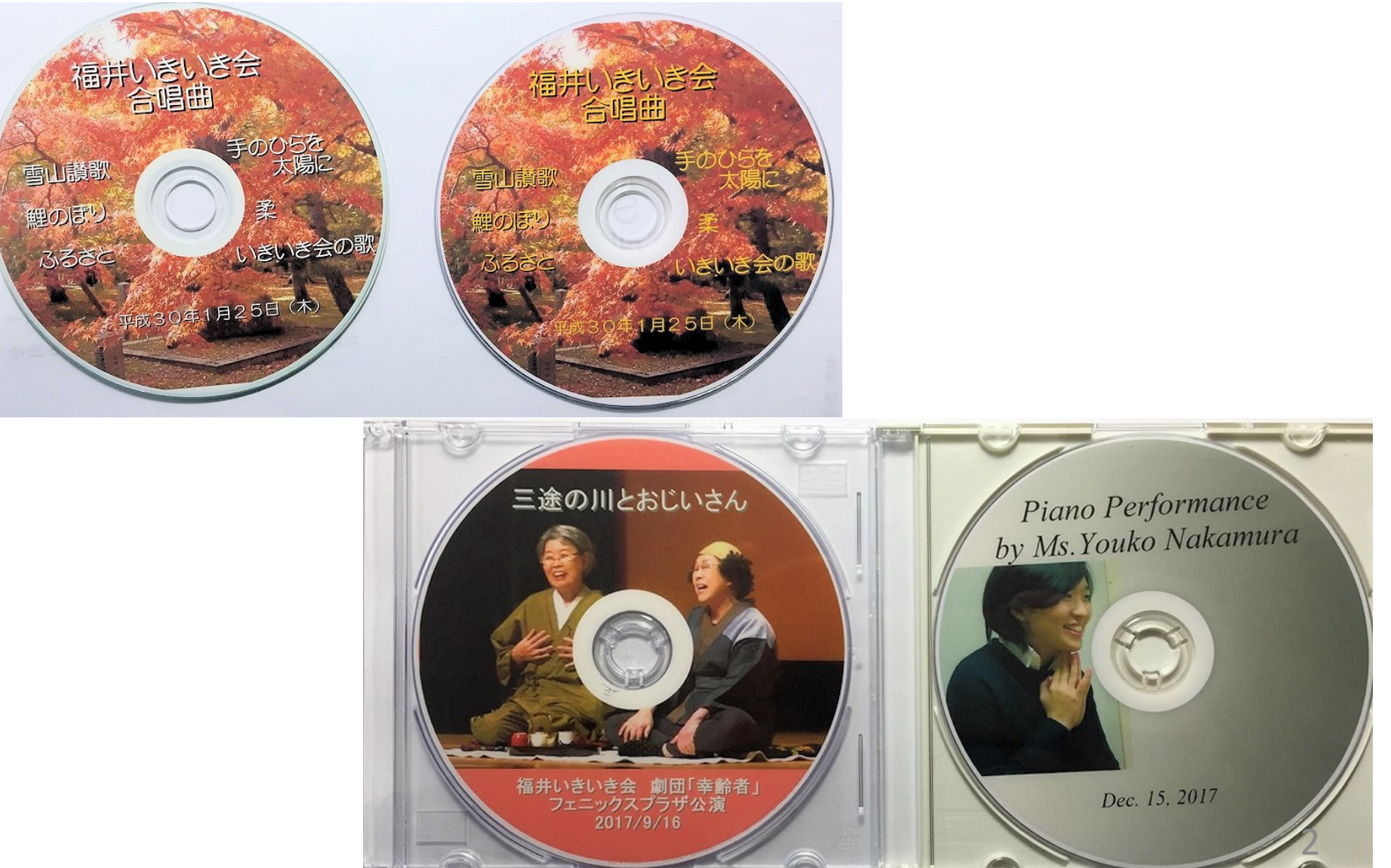

### これは、らくちんCDダイレクトプリント for Canon の 初期画面です。

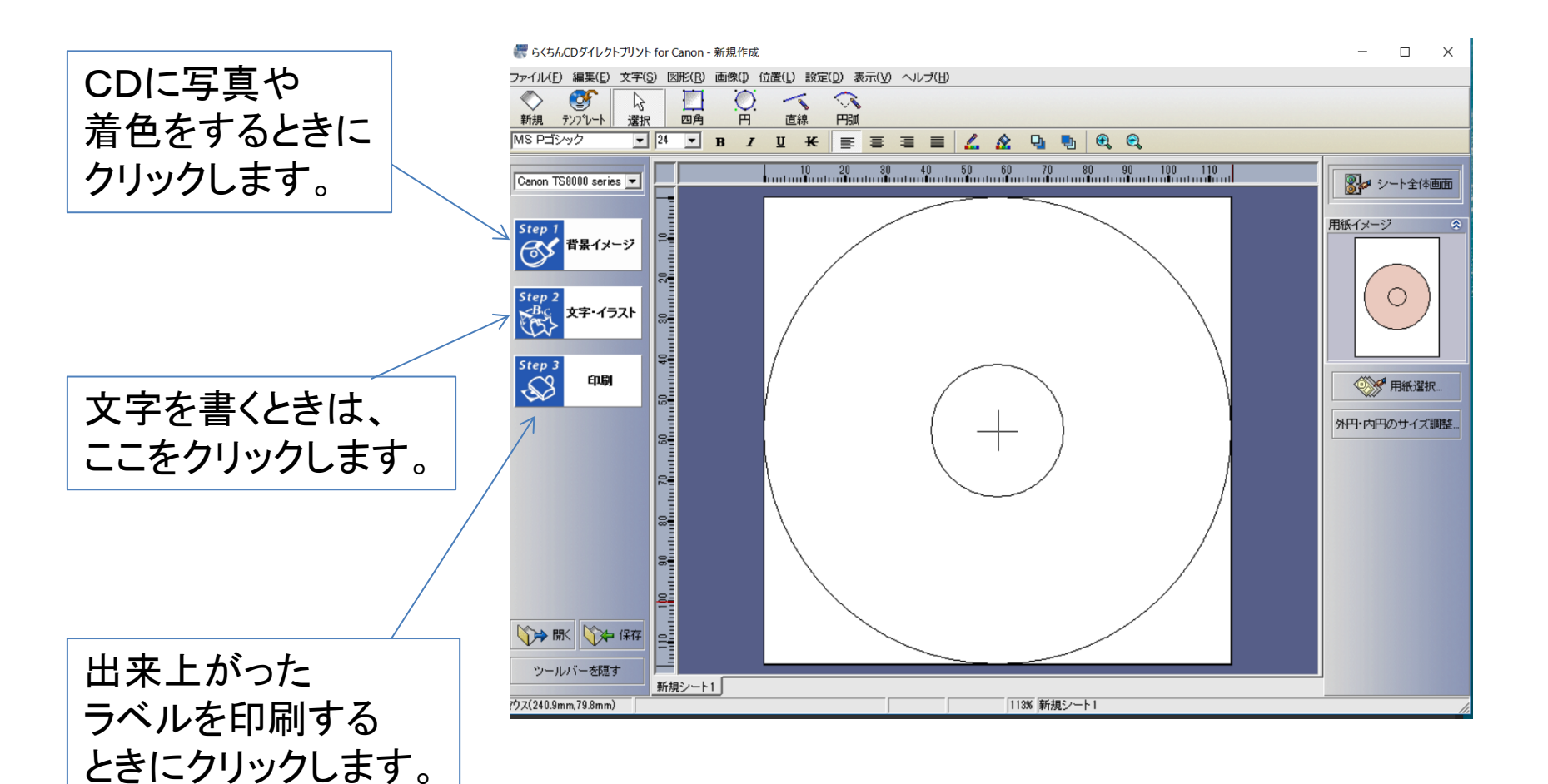

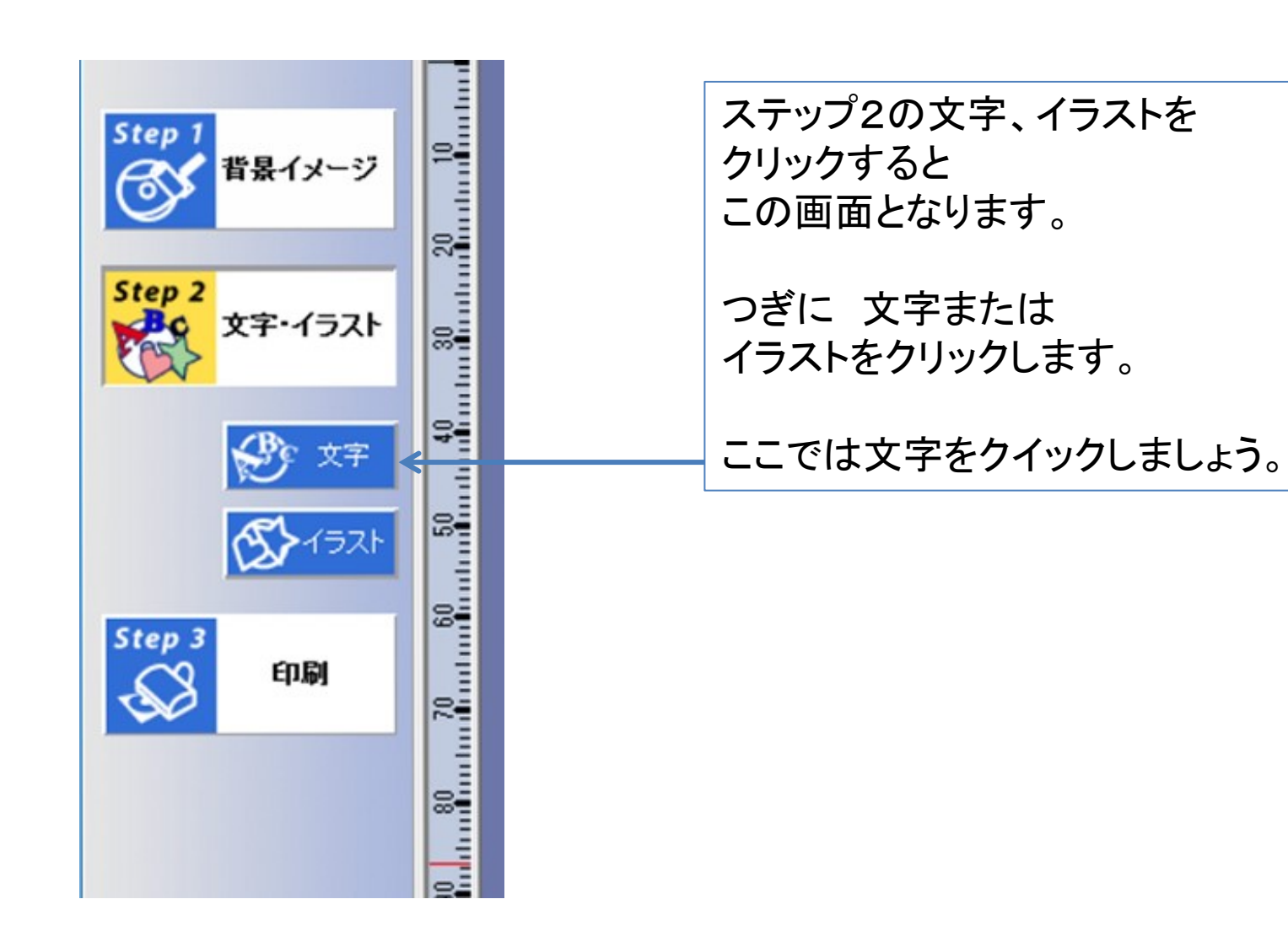

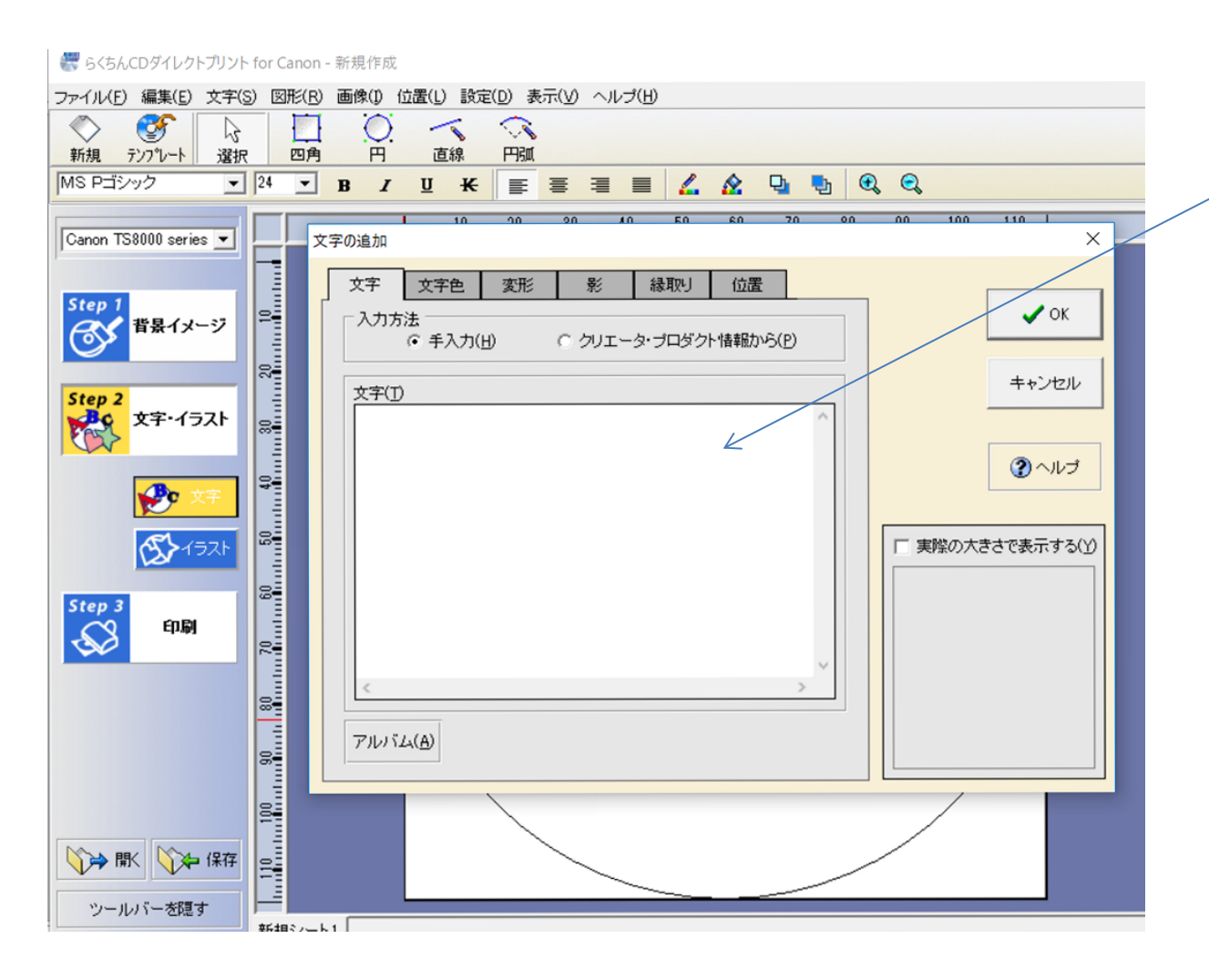

文字をクリックすると、 この画面になり、 文字と書かれた空白の スペースに 文字を書いていきます。

ここでは、

福井いきいき会 新年会 合唱曲

と、入力してみましょう。

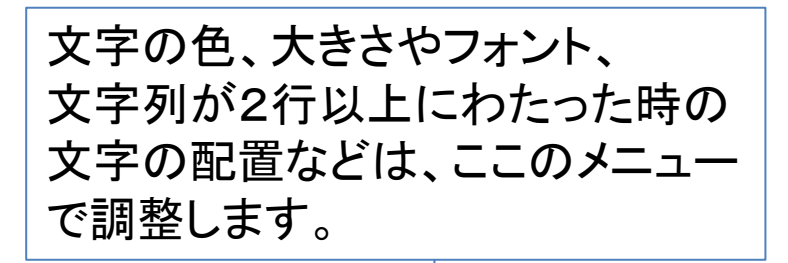

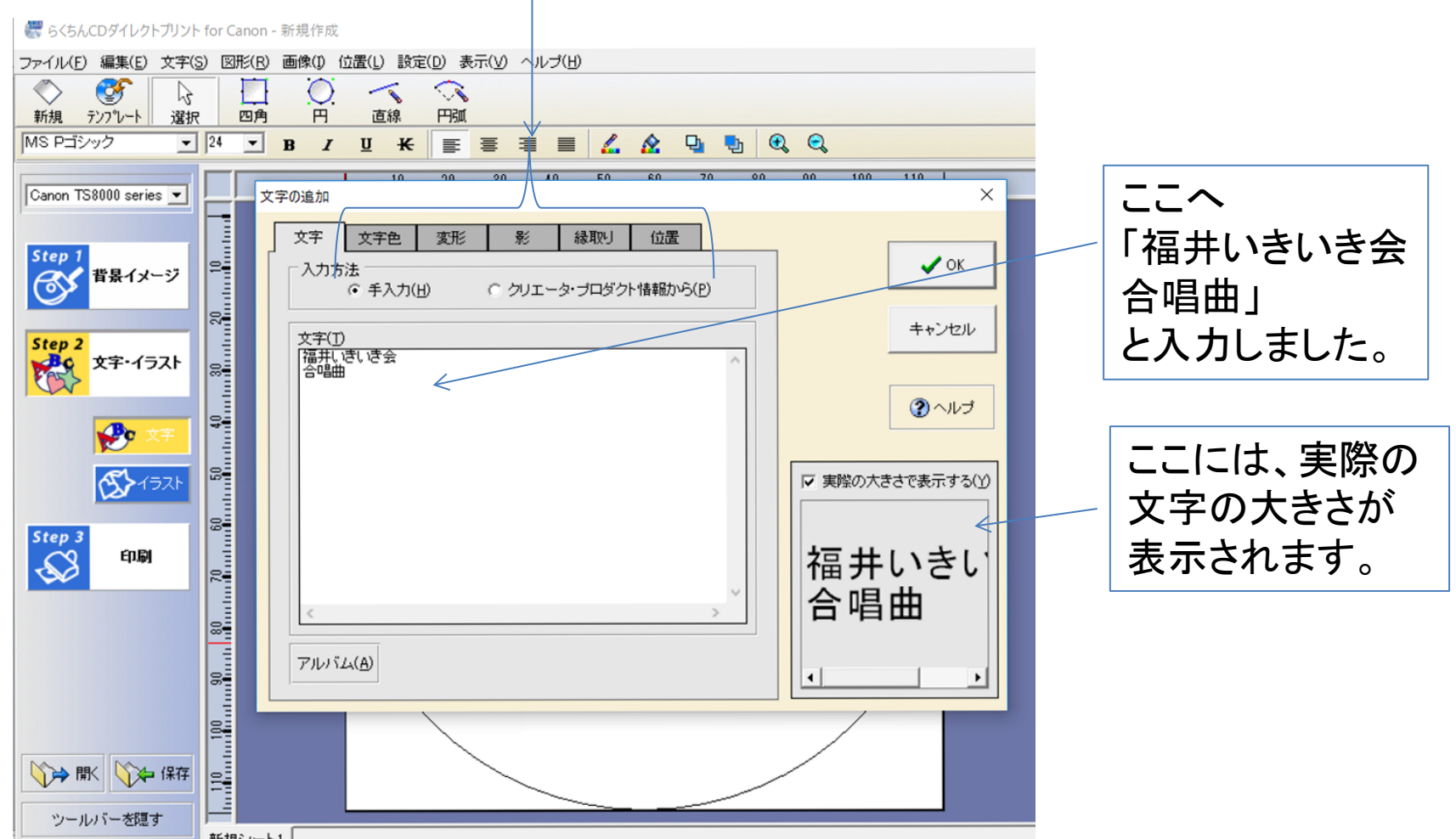

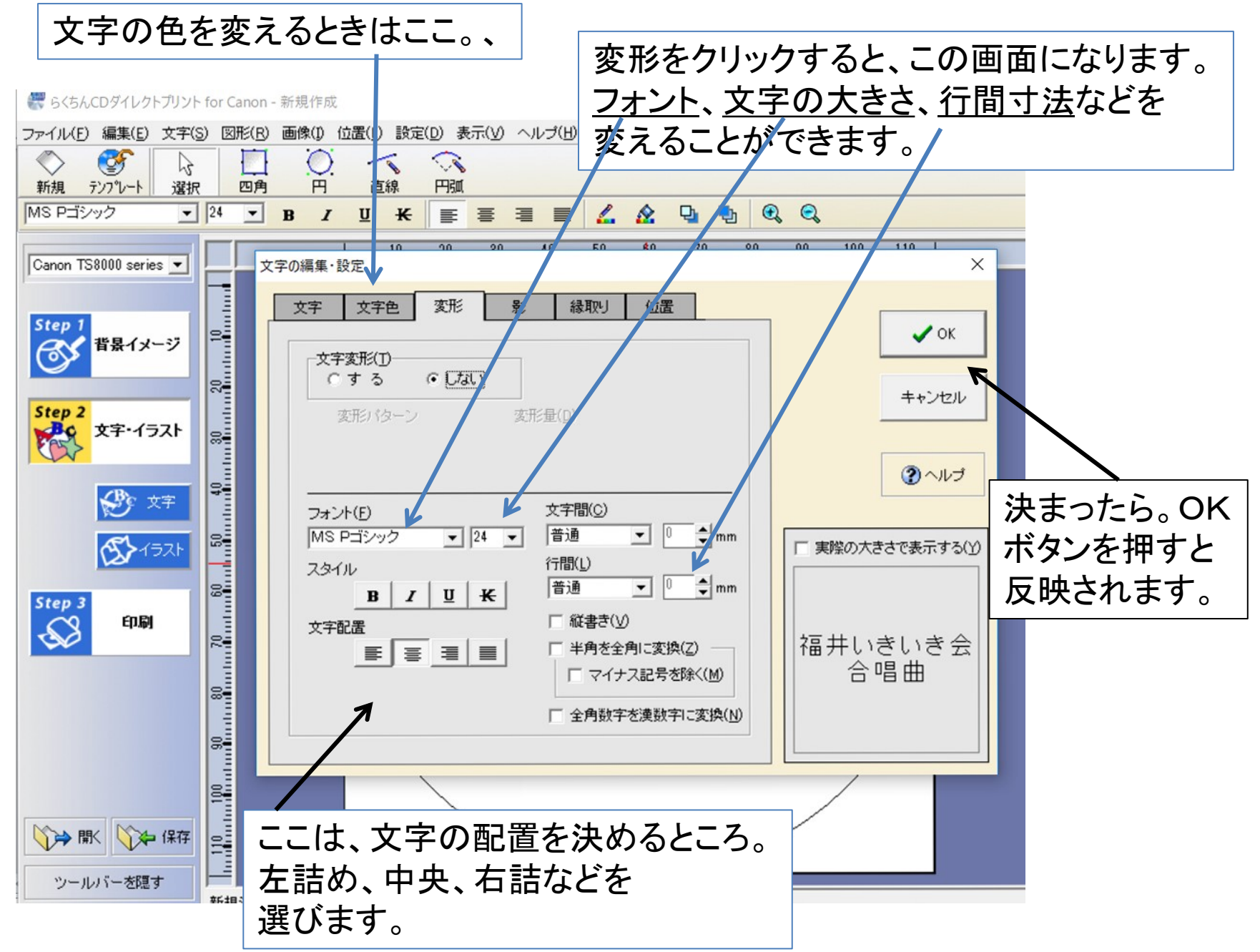

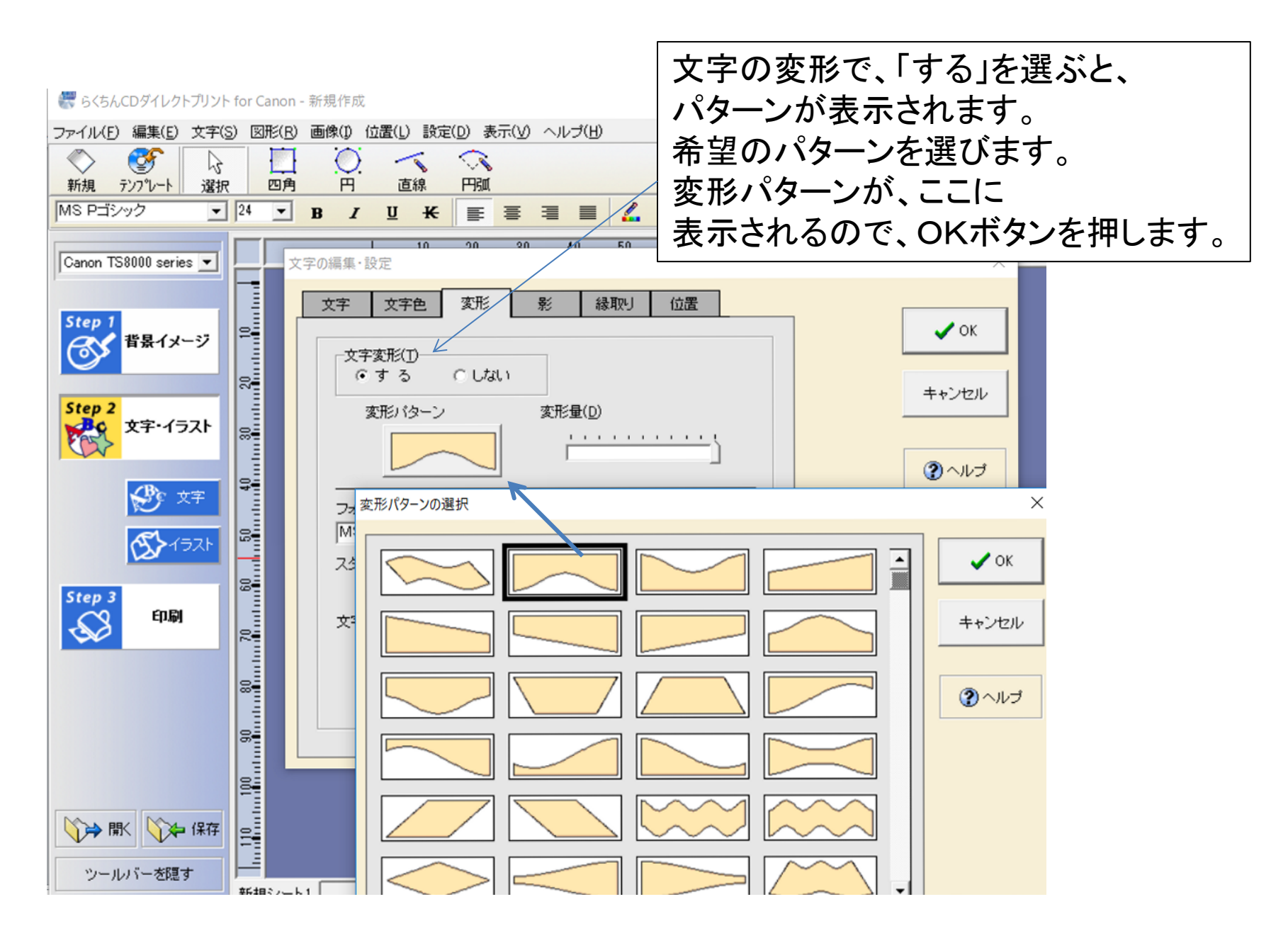

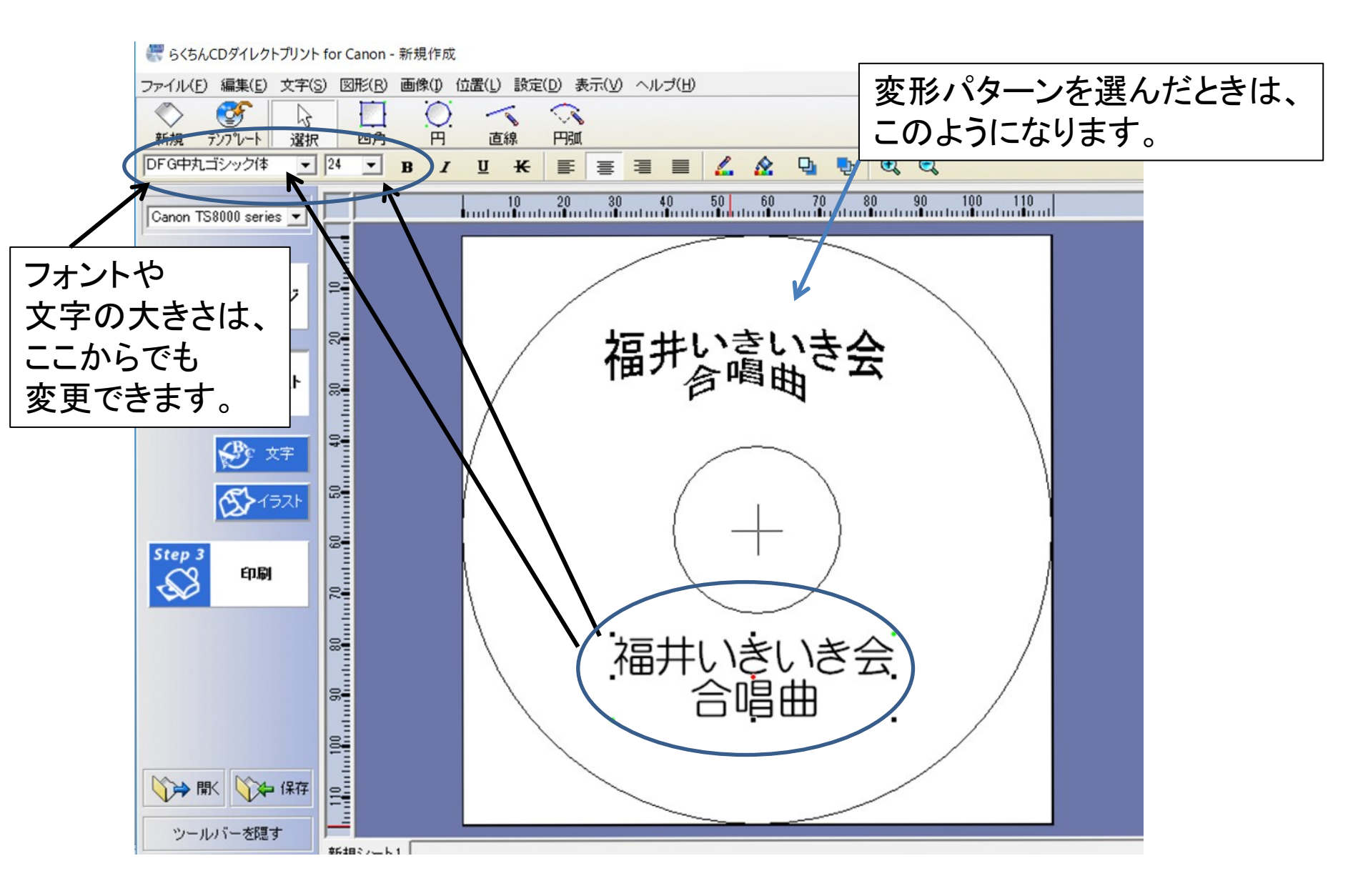

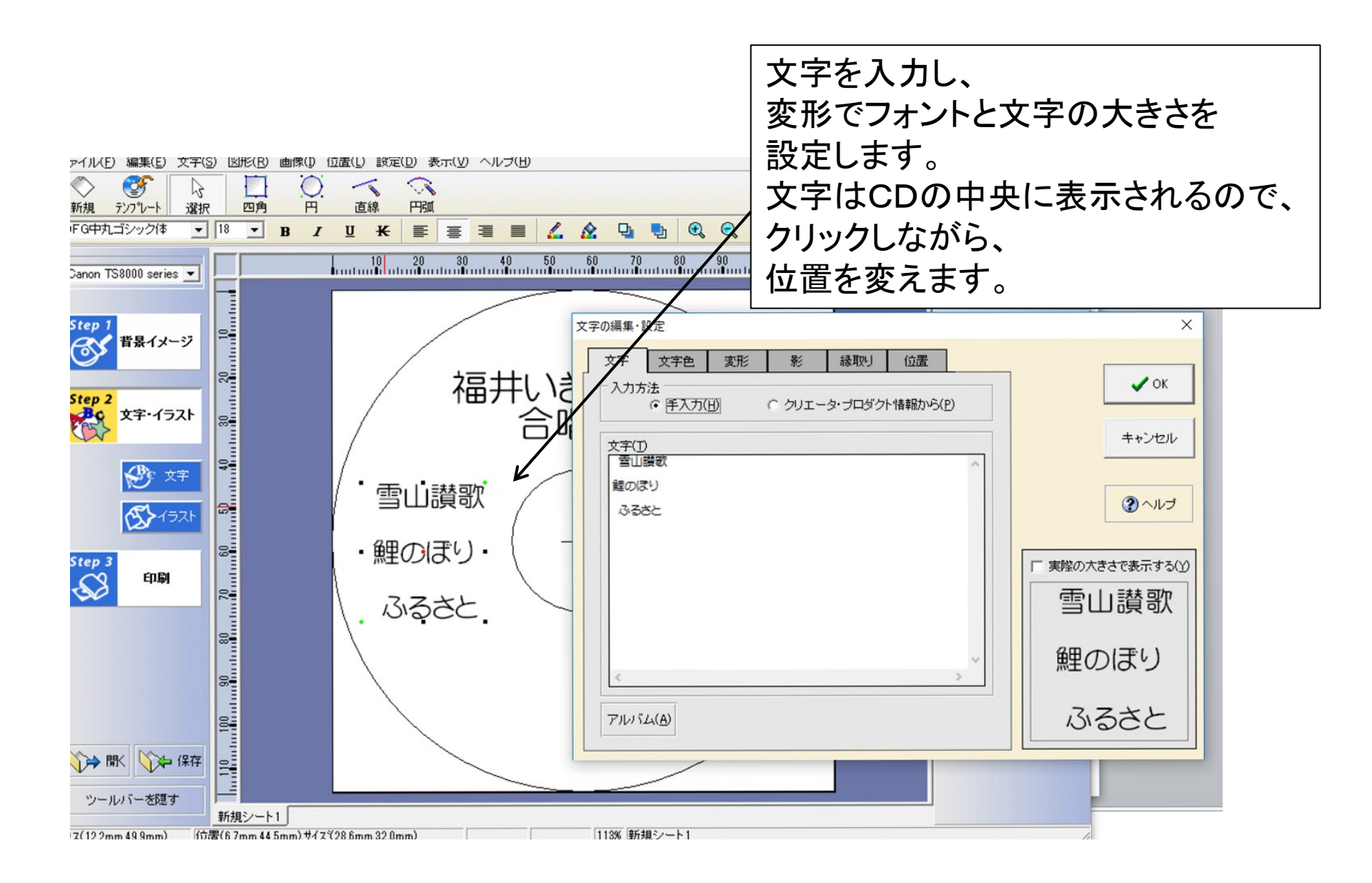

#### 

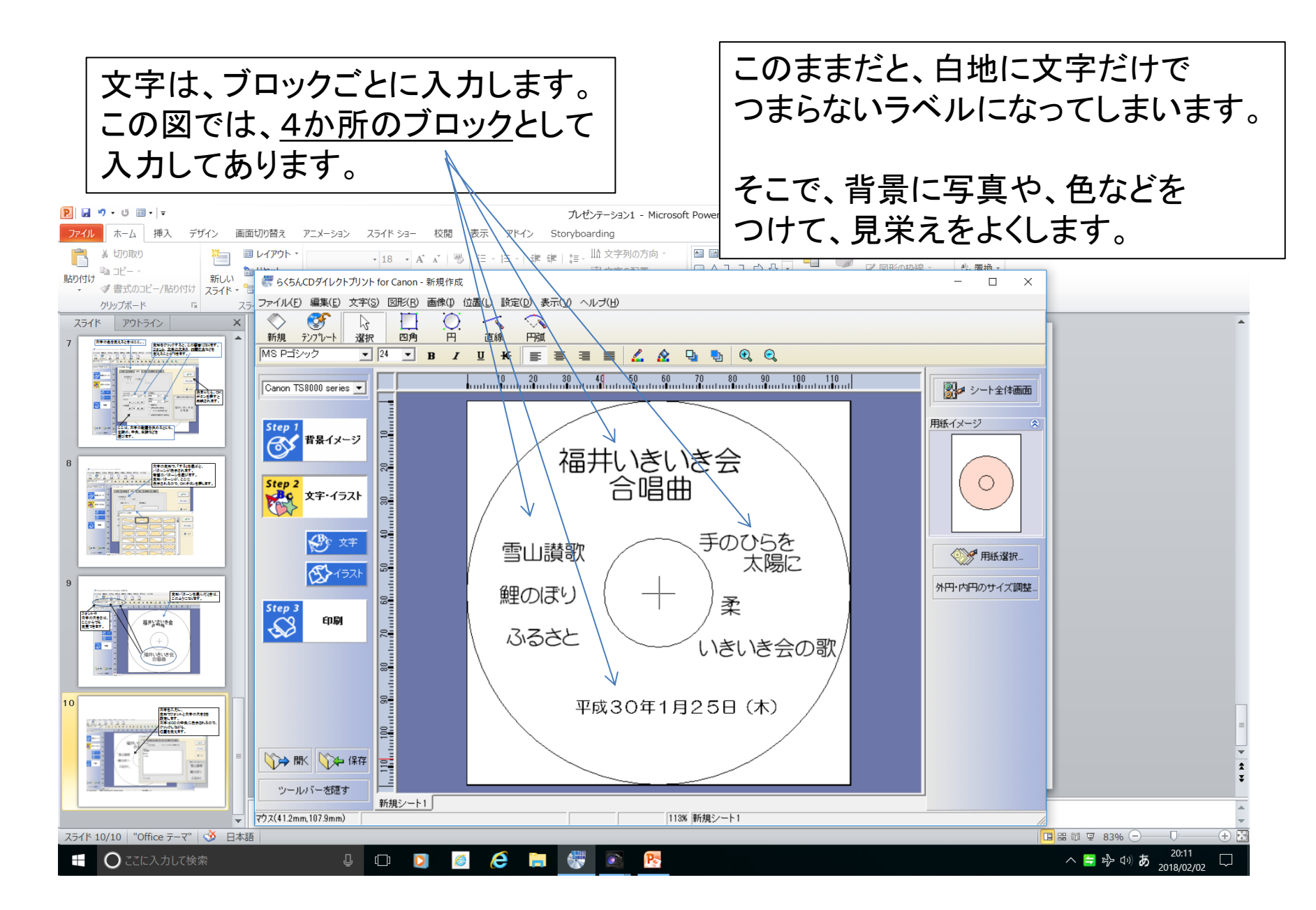

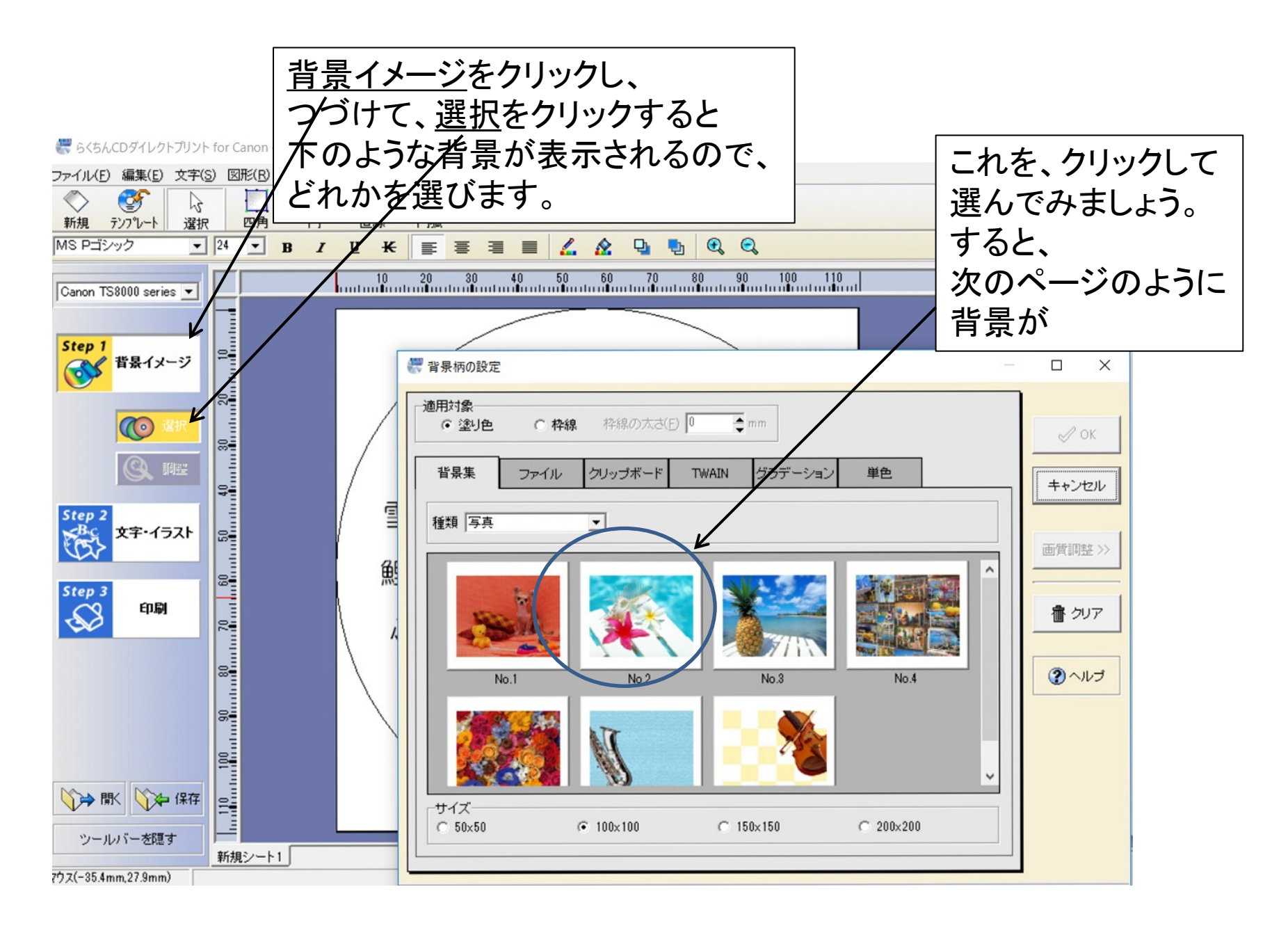

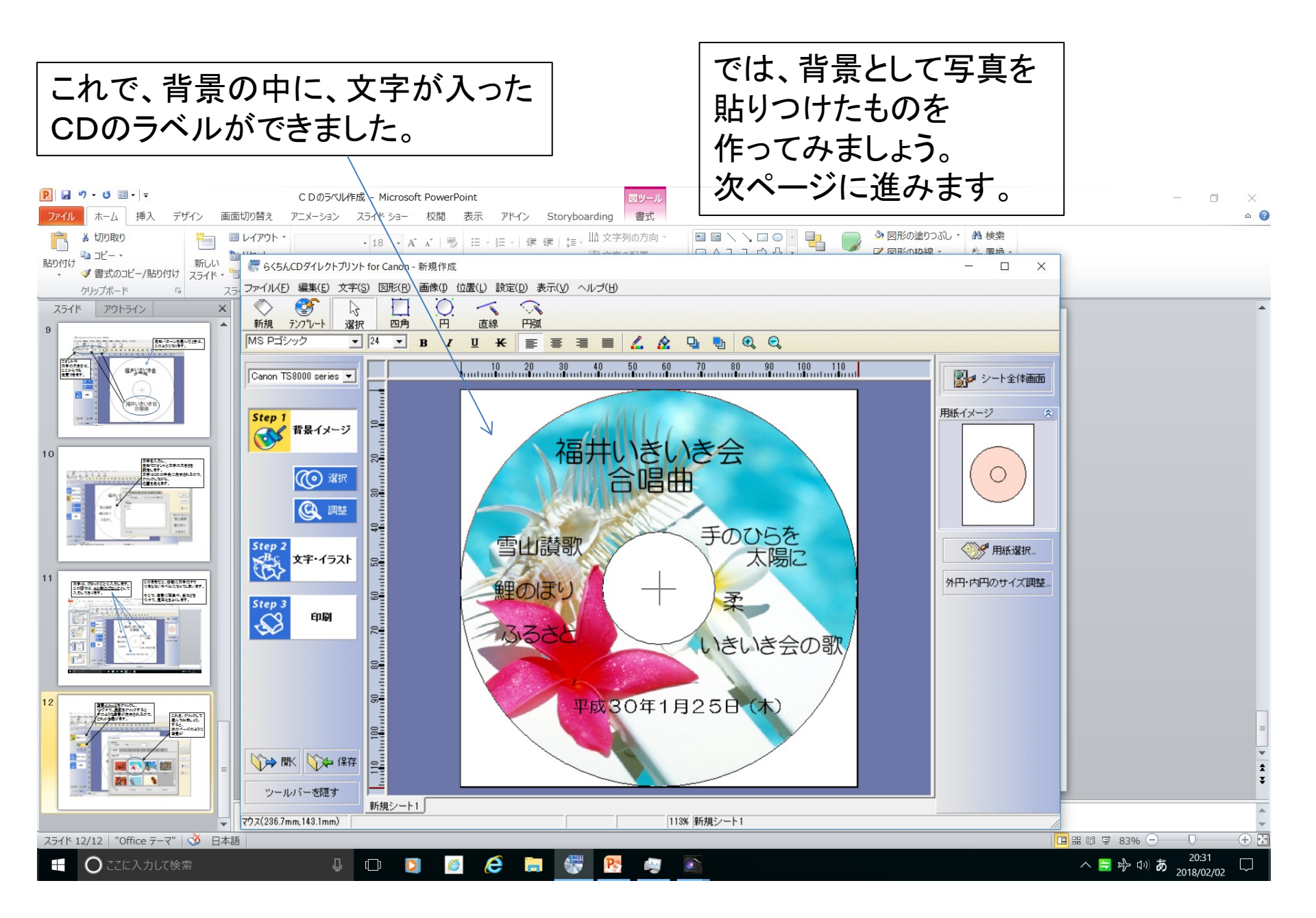

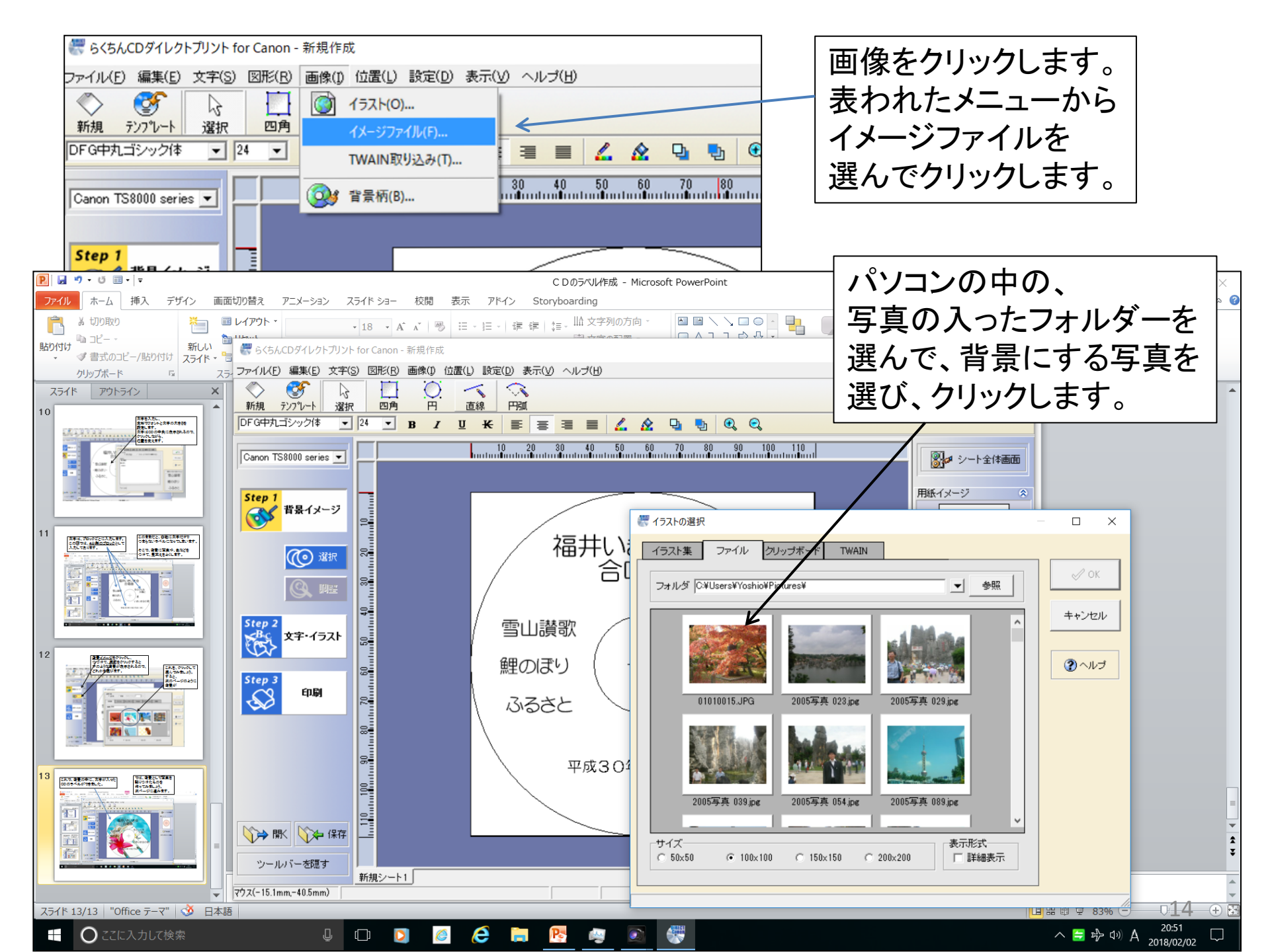

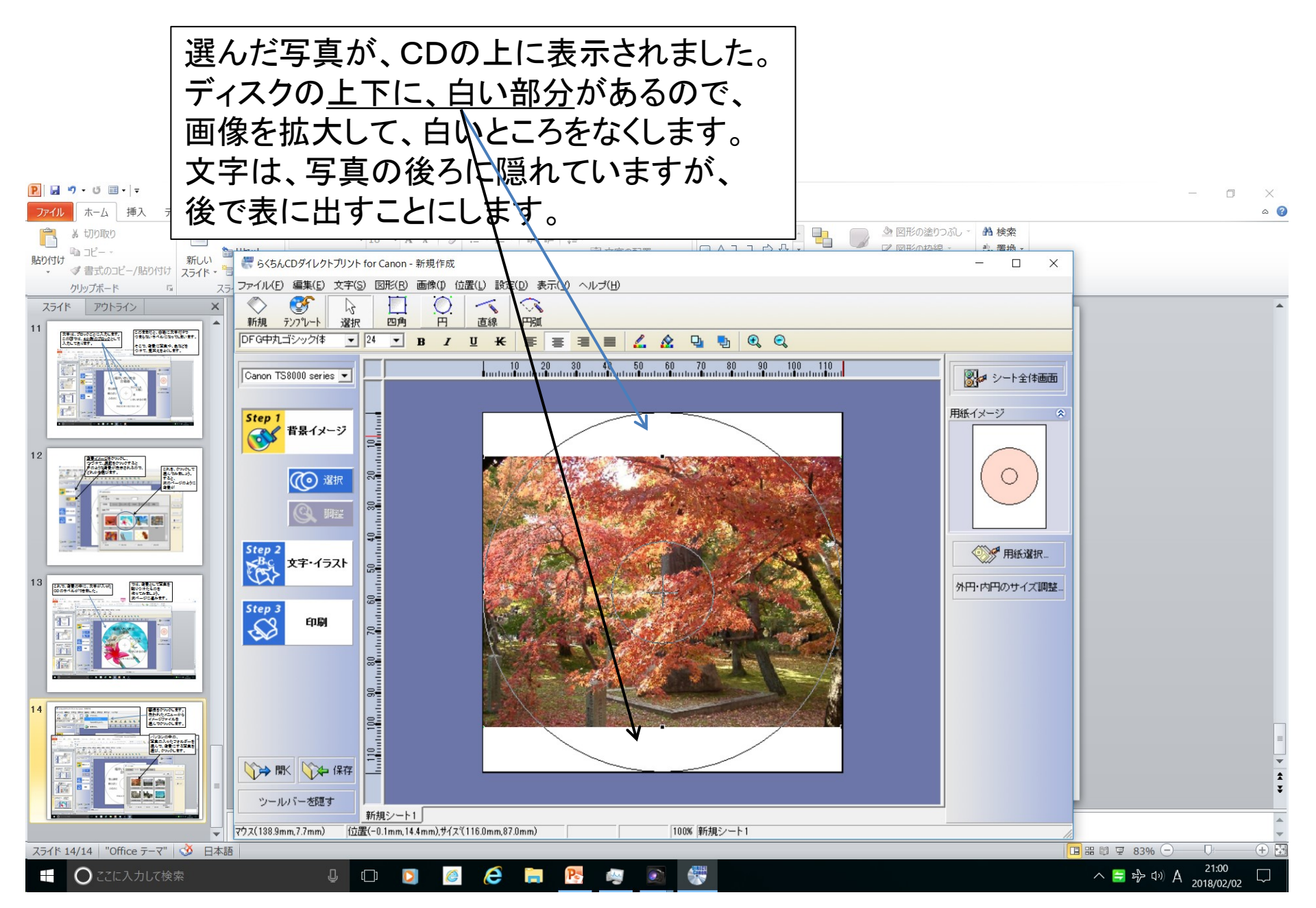

画像(写真)の拡大。

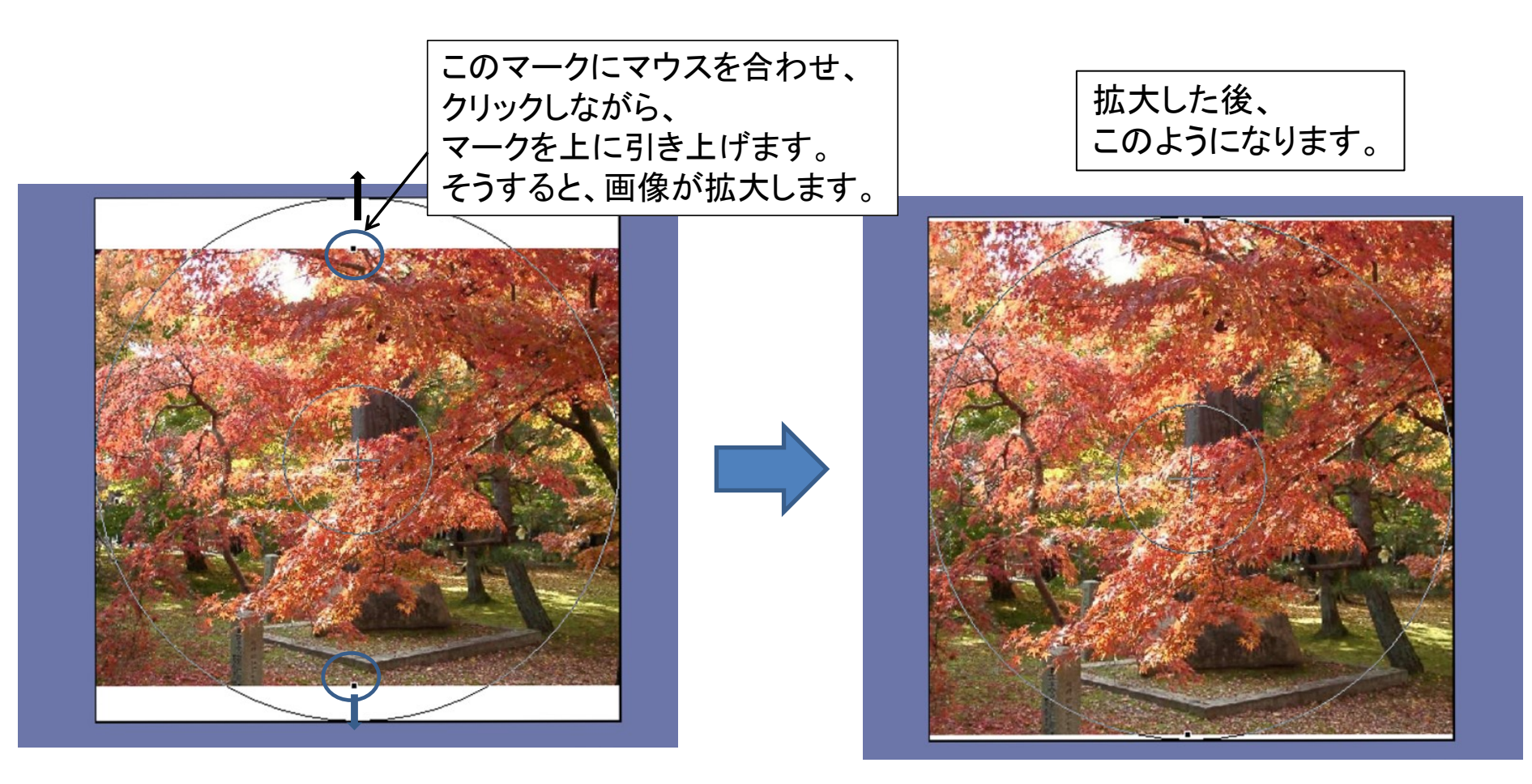

こちらは、下に引っ張る。

拡大前

拡大後

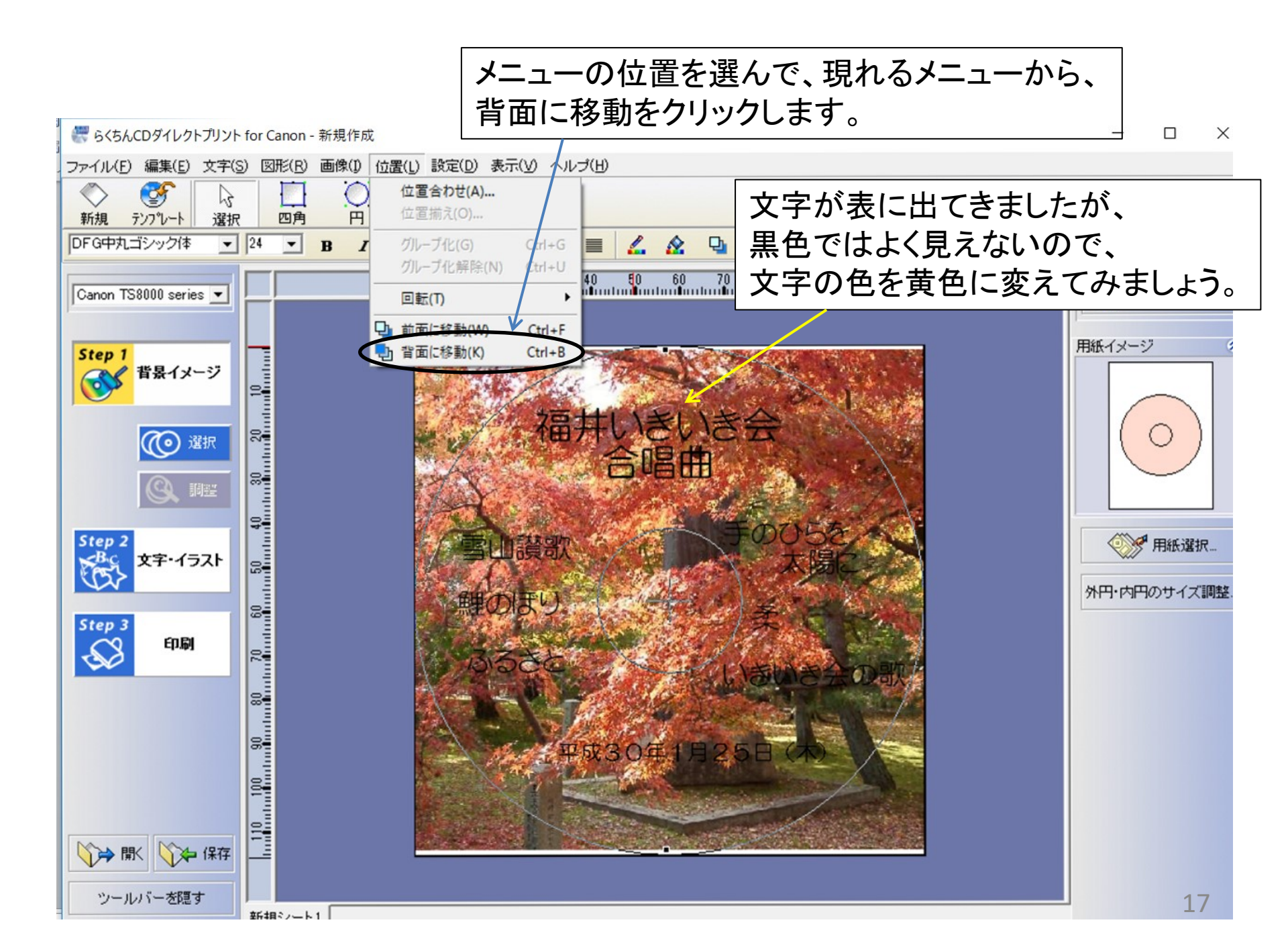

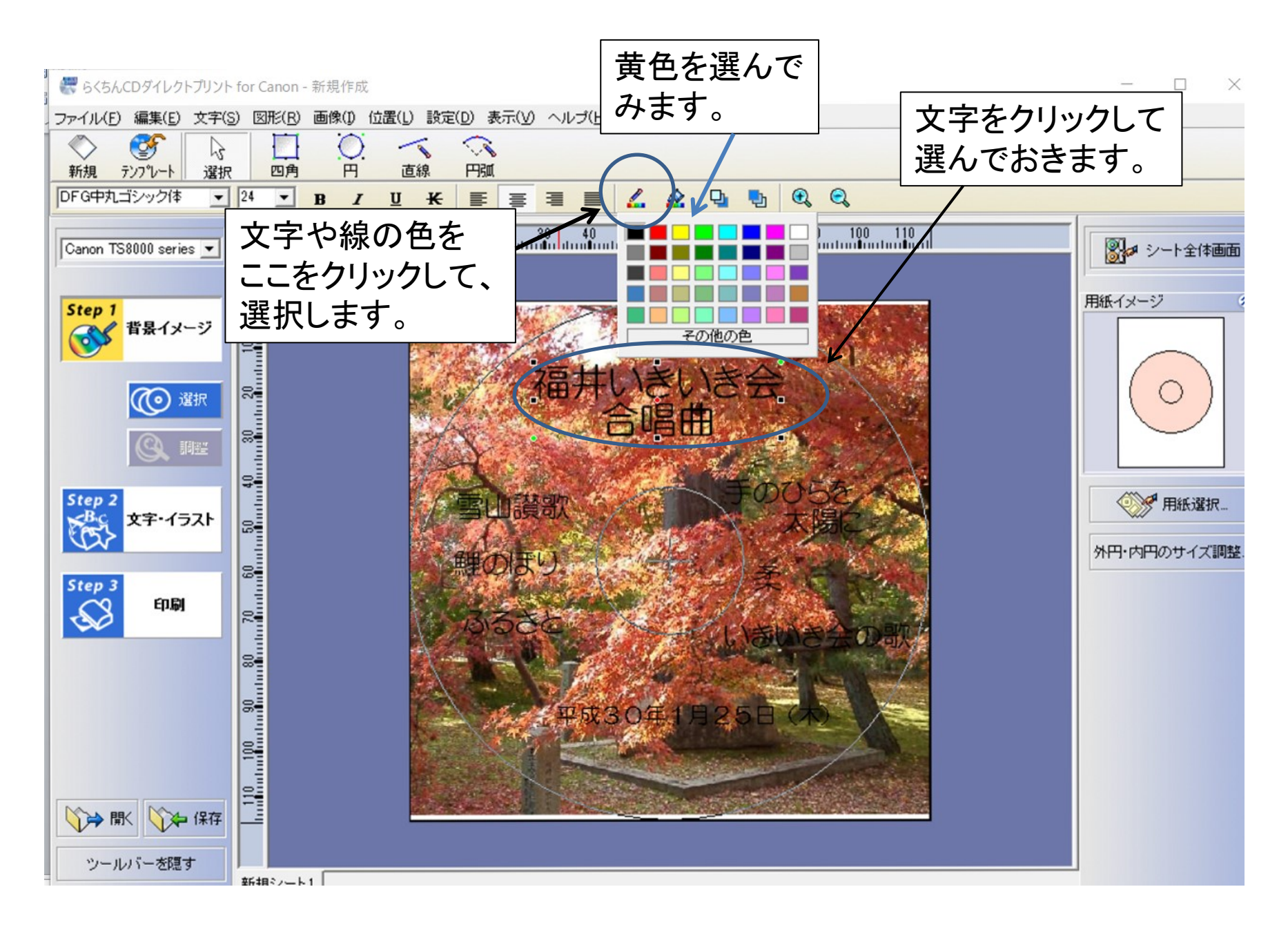

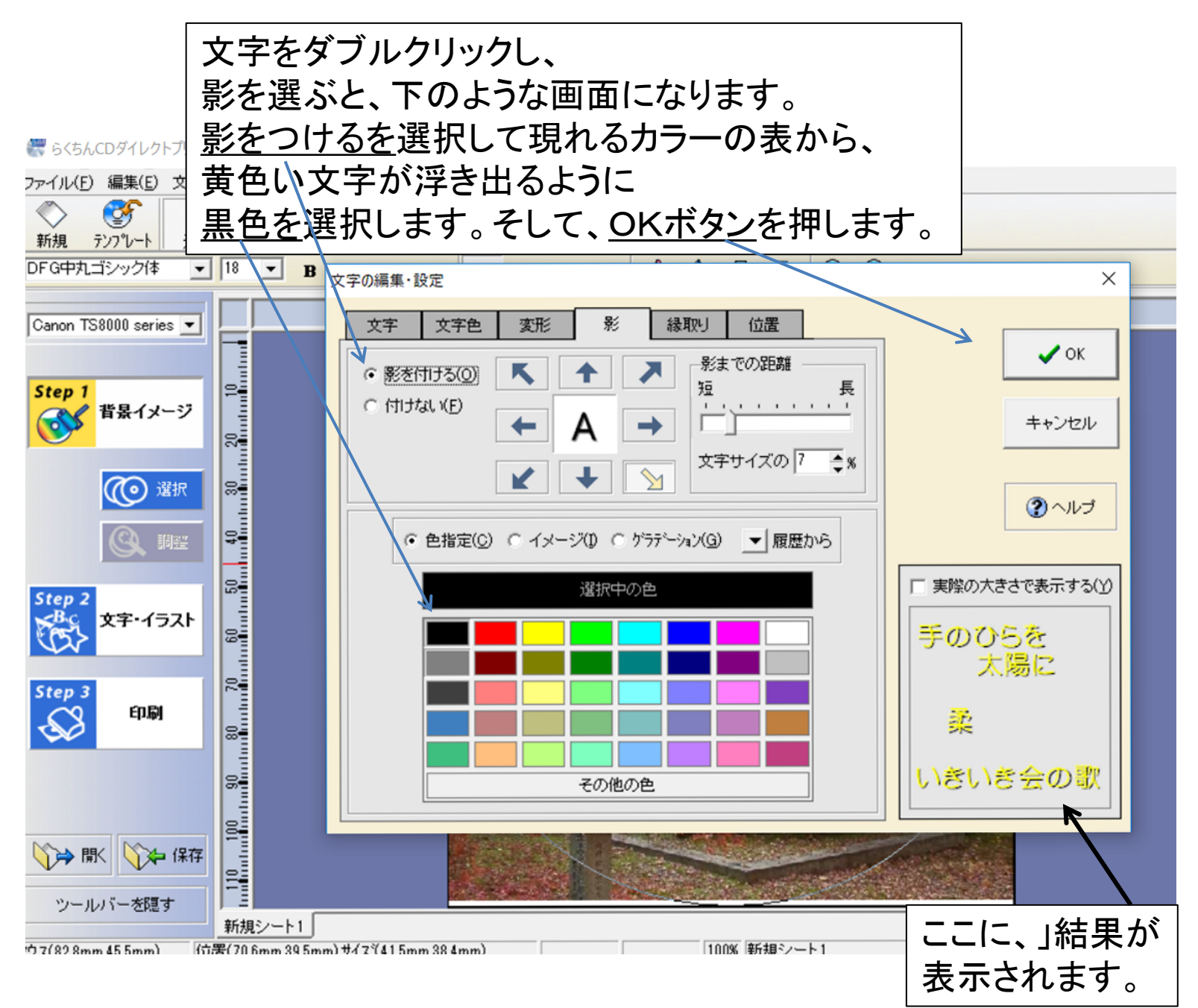

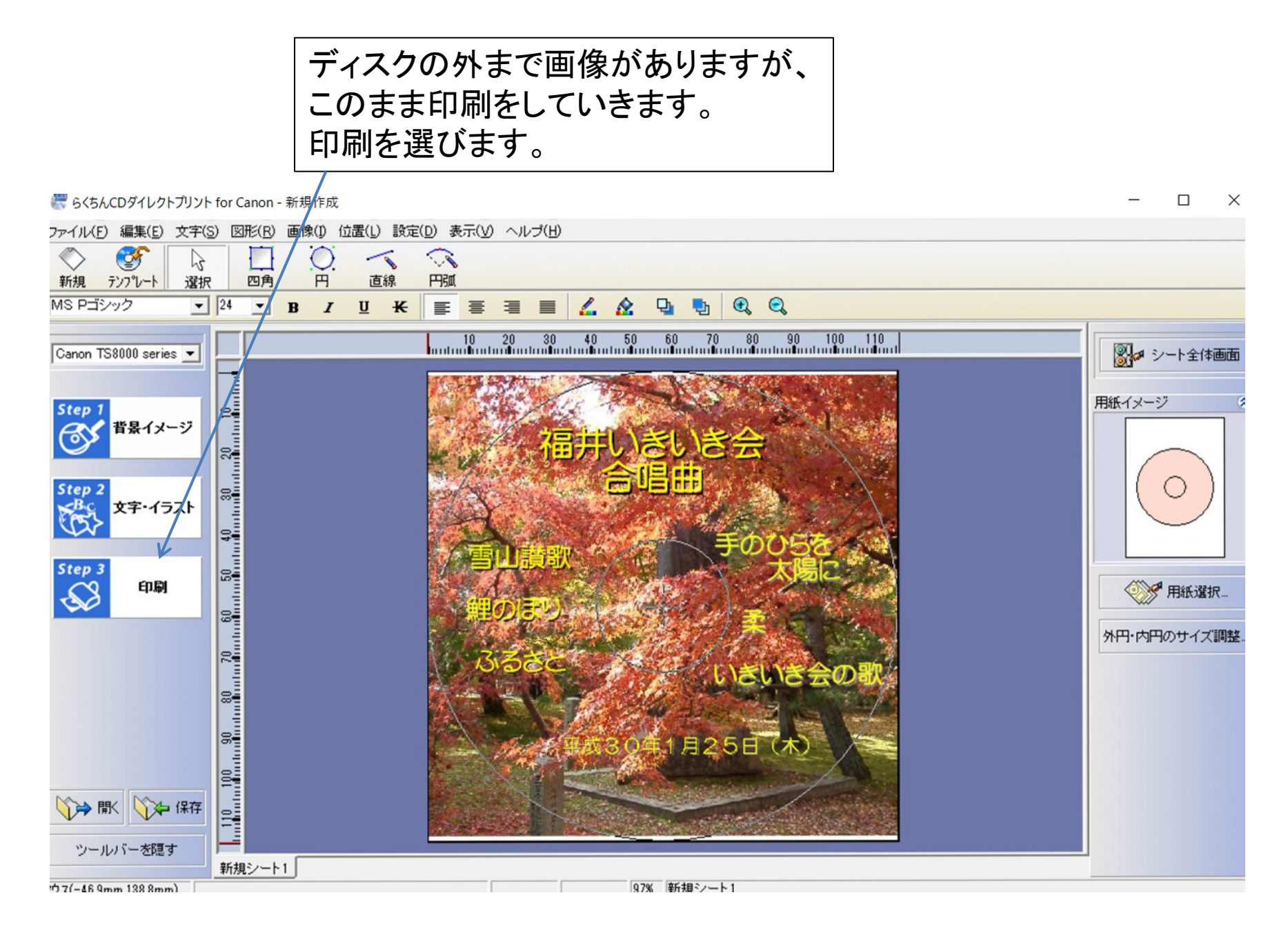

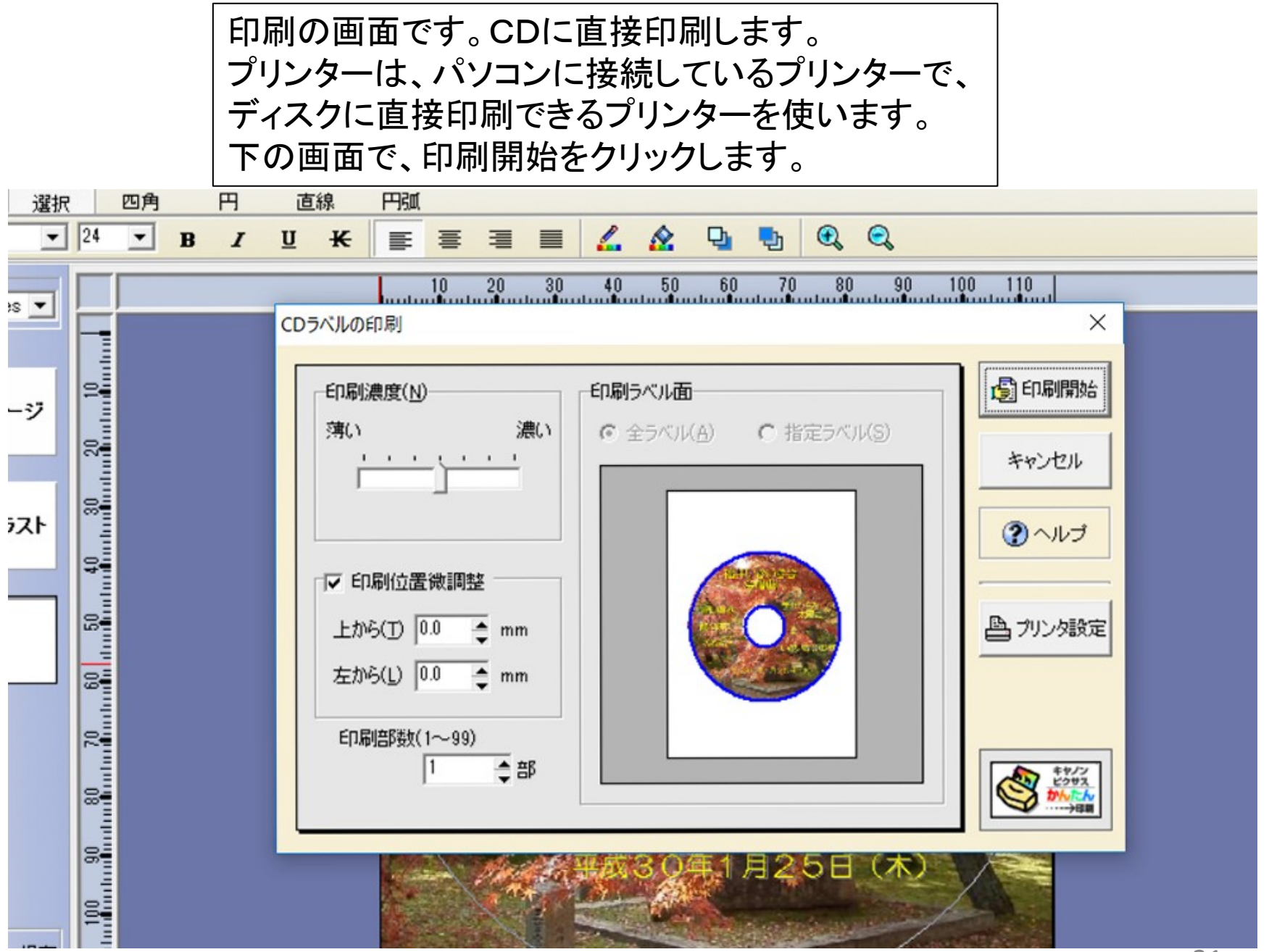

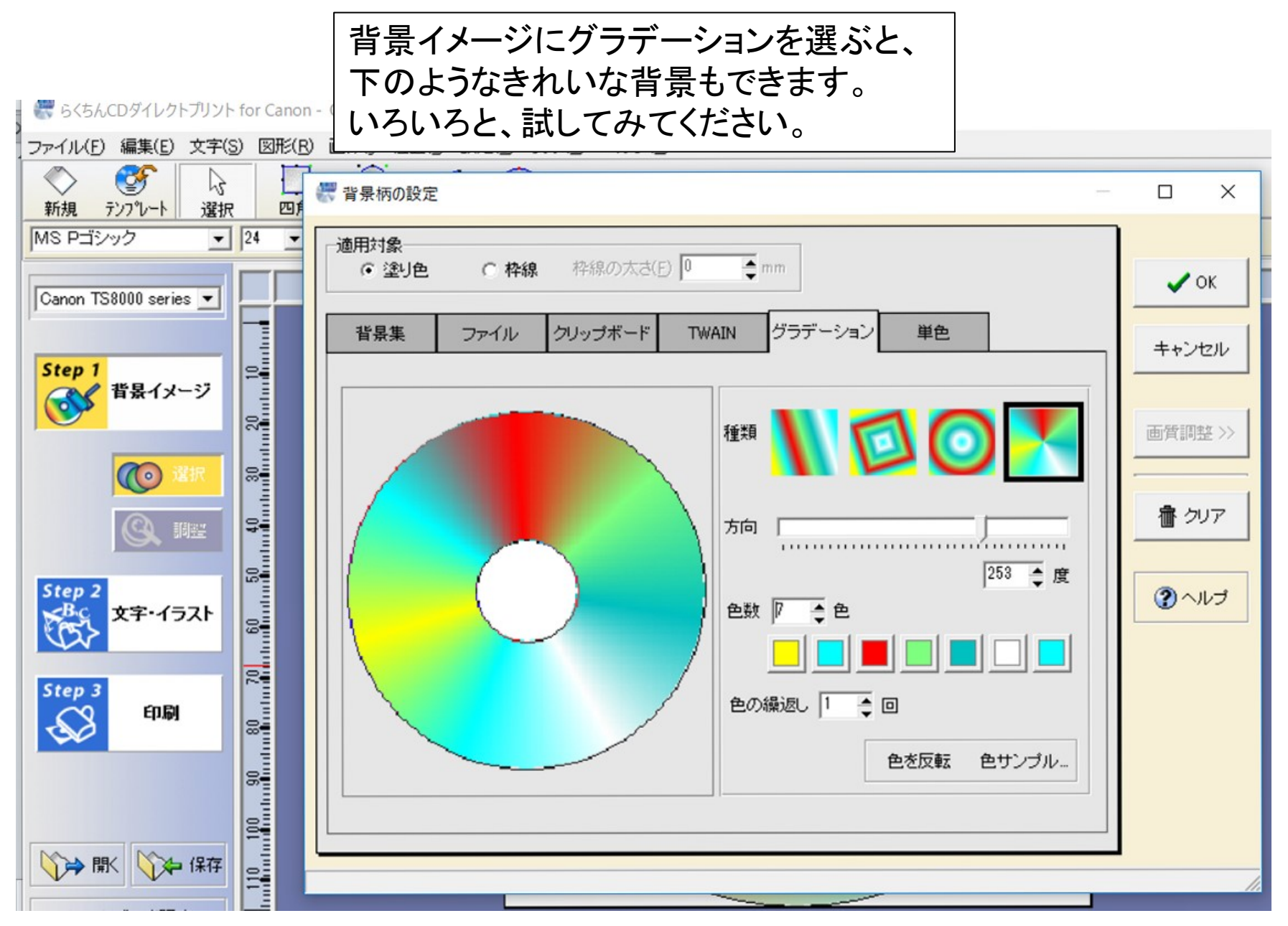

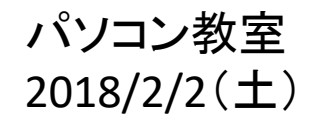

# CD/DVDのラベル作成

終わり

制作: 吉岡 芳夫